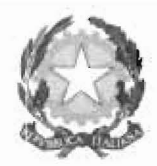

# TRIBUNALE DI PISA UFFICIO FALLIMENTI

# - Istruzioni per curatori, commissari e liquidatori -

Alla luce dei recenti aggiornamenti del sistema informatico di gestione dei fascicoli afferenti alle procedure concorsuali, si rende necessaria l'emissione del seguente *vademecum* per i principali adempimenti e depositi da parte dei professionisti. Le indicazioni ivi contenute saranno obbligatorie a far data dal **29.10.2018**.

# 1. GESTIONE DEL CONTO DELLA PROCEDURA

<u>Nel momento in cui viene aperto un conto corrente</u> intestato alla procedura è necessario che il curatore (o C.G. o liquidatore) ne dia comunicazione al Tribunale, indicando specificamente:

- ABI, CAB e pec della filiale presso cui è poggiato il conto;
- Importo di apertura.

Ogni operazione sul conto corrente deve essere comprovata, si prega pertanto di depositare:

- Attestazione dell'avvenuto versamento sul c/c delle somme in entrata;
- Fatture relative ai pagamenti effettuati.

# 2. **RELAZIONI PERIODICHE**

Le relazioni periodiche ex art. 33, u.c. l.f. dovranno essere depositate attraverso l'evento "*deposito relazione periodica sintetica*": l'uso del precedente evento a far data dalla prossima patch di aggiornamento comporterà il realizzarsi di un errore cd. FATALE: non visibile né gestibile dalla cancelleria, la quale non potrà forzare l'accettazione della busta.

Si auspica pertanto che venga utilizzato il nuovo evento sin da quando sarà reso disponibile dalle piattaforme.

#### 3. LIQUIDAZIONE COMPENSI

Ogni qualvolta si renda necessario corrispondere un onorario ad un professionista è necessario seguire i seguenti passaggi:

- Verificare che il professionista sia nominato all'interno del fascicolo (come CTU, legale, coadiutore etc.);
- Depositare *"istanza di liquidazione"* scegliendo se relativa a compenso/acconto/integrazione e compilando correttamente tutti i campi della maschera che il sistema predispone

 $\rightarrow$  l'istanza deve essere presentata <u>sempre</u>: se nell'istanza di nomina è stato allegato il preventivo del professionista il visto del giudice non costituisce provvedimento di liquidazione.

| North Starts                | Atto: Ista              | ınza di liquida | zione                            |
|-----------------------------|-------------------------|-----------------|----------------------------------|
| Selezione Selezione         | rocedura                | done            | Verifica e Sconferma<br>Art Indo |
|                             |                         |                 |                                  |
|                             |                         | 8 mm            |                                  |
| Istanza *                   | Istanza di liquidazione | compenso 🔽      |                                  |
| Compenso netto sull'attivo  |                         |                 |                                  |
| Compenso netto sul passivo  |                         |                 |                                  |
| Iva compenso                | %                       |                 |                                  |
| Spese anticipate esenti     |                         |                 |                                  |
| Spese anticipate imponibili | Iva                     | %               |                                  |
| Contributo previdenziale    | īs a                    | %               |                                  |
| Ritenuta acconto            | *                       |                 |                                  |
| Altre spese                 |                         |                 |                                  |

### 4. MANDATI DI PAGAMENTO COMPENSO

Una volta liquidato il compenso da parte del G.D. andrà inoltrata la richiesta di *"istanza di emissione mandato di liquidazione"*, <u>specificando se di</u> <u>compenso/acconto/integrazione</u> e compilando correttamente tutti i campi della maschera che il sistema predispone.

Nel campo importo deve essere inserito l'importo complessivo (comprese spese e previdenza), tranne la ritenuta d'acconto.

| Selezione | zione Reda     | zione Atto e allegati | Verifica e | 90  |
|-----------|----------------|-----------------------|------------|-----|
| Selean.   | edura 🗍 🛄 atto | allegati              | Firma      | -34 |

E' stata implementata l'emissione dei <u>mandati di pagamento elettronici</u>, si raccomanda perciò di utilizzare sempre l'istanza opportuna e di compilare correttamente tutti i campi della maschera che il sistema predispone, poiché gli stessi verranno riversati <u>automaticamente</u> nel provvedimento.

In caso di scelta errata dell'istanza (ad. es. istanza per mandato generico) o di errata compilazione delle stesse, la cancelleria è tenuta a rifiutare il deposito dell'atto.

Una volta effettuato il pagamento andrà depositata la fattura quietanzata.

Per il pagamento della ritenuta di acconto dovrà essere inviata separata
*"istanza di emissione mandato di pagamento"* per le cui specifiche si rinvia al paragrafo successivo.

## 5. EMISSIONE MANDATI DI PAGAMENTO GENERICI TELEMATICI

Quando debbano essere effettuati dei pagamenti generici (fornitori, erario etc.) è necessario seguire i seguenti passaggi:

- Invio di *"istanza di emissione manduto di pagamento"* compilando <u>correttamente</u> tutti i campi della maschera che il sistema predispone.

 $\rightarrow$  nel caso di pagamenti a favore dell'<u>erario</u> (F23, F24) nel campo beneficiario inserire "Erario", mentre nei campi codice fiscale ed iban inserire il simbolo "/".

 $\rightarrow$  è possibile inviare un'unica istanza di pagamento <u>solo nel caso in cui il</u> <u>destinatario del pagamento sia lo stesso</u> (ad. es. più fatture dello stesso fornitore); in ogni altra ipotesi sarà necessario presentare istanze separate

| Selezione                  | Selezione<br>Procedura | Redazione<br>atto | Atto +<br>allegoti | Venfica e<br>Firma | Conferms<br>ad Invio |
|----------------------------|------------------------|-------------------|--------------------|--------------------|----------------------|
|                            |                        |                   | - 14               |                    |                      |
|                            |                        |                   |                    |                    |                      |
|                            |                        |                   |                    |                    |                      |
| Cognome/denominazione      | a beneficiario *       |                   |                    |                    |                      |
| Nome beneficiario          |                        |                   |                    |                    |                      |
| Codice Fiscale beneficiari | 0 -                    |                   |                    |                    |                      |
| IBAN -                     |                        |                   |                    |                    |                      |
| importo *                  |                        |                   |                    |                    |                      |
| Causale *                  |                        |                   |                    |                    |                      |

E' stata implementata l'emissione dei <u>mandati di pagamento elettronici</u>, si raccomanda perciò di utilizzare sempre l'istanza opportuna e di compilare correttamente tutti i campi della maschera che il sistema predispone, poiché gli stessi verranno riversati <u>automaticamente</u> nel provvedimento.

In caso di scelta errata dell'istanza o di errata compilazione delle stesse la cancelleria è tenuta a rifiutare il deposito dell'atto.

## 6. USO DEGLI SPECIFICI EVENTI

Stante la continua implementazione del sistema si invitano i signori curatori a voler utilizzare correttamente tutti gli eventi specifici previsti, e quelli di futura introduzione, per consentire una miglior efficacia del sistema.

| Selezion                        | are l'atto da              | depositare                                                                                                    | Jarl Black                                                                                                    | dit in   |
|---------------------------------|----------------------------|----------------------------------------------------------------------------------------------------|----------------------------------------------------------------------------------------------------|----------|
| Sefezione LA Sectarione         | D Alter #                  | Partice +                                                                                                    | Prostania<br>of toolo                                                                                                    | 10.000   |
| Selezionar                      | e l'atto clicca            | indocî sopra:                                                                                                    | Constanting of the local division of the local division of the loc |          |
| Domande Insinuazioni/Rivend     | iche                       |                                                                                                    |                                                                                                    |          |
| Elenco Instruazioni             |                            |                                                                                                    |                                                                                                    |          |
| Inventario                      |                            |                                                                                                    |                                                                                                    |          |
| Istanza di liquidazione         |                            |                                                                                                    |                                                                                                    |          |
| Istanza di emissione mandato    | di liquidazion             | ie.                                                                                                    |                                                                                                    |          |
| Istanza di emissione mandato    | di pagamenti               | o generico                                                                                                    |                                                                                                    |          |
| Istanza di vendita              |                            |                                                                                                    |                                                                                                    |          |
| Osservazioni ex art. 95         |                            |                                                                                                    |                                                                                                    |          |
| Progetto stato passivo          |                            |                                                                                                    |                                                                                                    |          |
| Programma di liquidazione       |                            |                                                                                                    |                                                                                                    |          |
| Relazione sulle cause del disse | sto                        |                                                                                                    |                                                                                                    |          |
| Relazione periodica             |                            |                                                                                                    |                                                                                                    |          |
| Rendiconto di gestione          |                            |                                                                                                    |                                                                                                    |          |
| Riparto parziale                |                            |                                                                                                    |                                                                                                    |          |
| Riparto finale                  |                            |                                                                                                    |                                                                                                    |          |
| Stato passivo esecutivo         |                            |                                                                                                    |                                                                                                    |          |
| A TALL AND                      | (Internet States Property) | A DESCRIPTION OF THE OWNER OF THE OWNER OWNER OF THE OWNER OF THE OWNER OF THE OWNER OF THE OWNER OF THE OWNER OF THE OWNER OF THE OWNER OF THE OWNER OF THE OWNER OF THE OWNER OF THE OWNER OF THE OWNER OF THE OWNER OF THE OWNER OF THE OWNER OF THE OWNER OF THE OWNER OWNER OF THE OWNER OWNER |                                                                                                    | - Tester |

Gli atti per i quali è previsto uno specifico evento potranno essere rifiutati dalla cancelleria se inoltrati attraverso la funzione "altri atti".

## 7. VIDIMAZIONE LIBRO GIORNALE

La vidimazione del libro giornale potrà essere richiesta tramite SIECIC inviando quale atto principale apposita istanza in pdf ed <u>allegando le pagine</u> <u>del libro da vidimare in formato **word**</u>, comprensive dell'attestazione in calce:

"Il presente libro giornale si compone di n. .... Pagine, numerate dalla ..... alla ....."

Il G.D. firmerà digitalmente il libro giornale che potrà poi essere scaricato dal curatore dal SIECIC.

Pisa, 15 ottobre 2018

II G.D. ai fallimenti Dott. Giovanni Zucconi UMB M